#### Continuing section 6

Use the Help features of the interface to help you configure the device. When you have finished configuring the device, press 'Commit' to save the changes, then 'Restart' to restart the device. You can optionally press 'Reload' if you have further configuration changes to make.

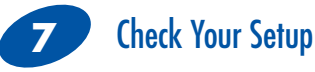

If your device is connected and configured correctly, you will see the following LED Status:

| POWER: | GREEN |
|--------|-------|
| LINK:  | GREEN |
| COM:   | GREEN |

### Troubleshooting

| LED   | Color | Airborne Device State                                                                                                    |
|-------|-------|----------------------------------------------------------------------------------------------------|
|       |       | Adapter is not powered.                                                                                                    |
|       |       | Adapter failed Power On Self Test (POST)                                                                                                    |
| POWER | •     | Adapter passed POST but is not configured for wireless<br>network communication.                                                                                                    |
|       |       | Adapter passed post and is configured for wireless com-<br>munication.                                                                                                    |
|       |       | Adapter is not powered.                                                                                                    |
| LINK  |       | (Periodic Blinking) Adapter is searching for a valid network<br>(Access Point) that matches device's configuration.                                                                                                    |
|       |       | Adapter has successfully associated with an Access Point.                                                                                                    |
|       |       | If Power LED is also Off then Adapter is not powered. If<br>Power LED is On then either:<br>• A physical connection detected on Serial/Ethernet cable.<br>• No TCP session from wireless interface has been estab-<br>lished.                  |
|       |       | No physical Serial/Ethernet connection has been detected.                                                                                                    |
|       | •     | (Blinking – OFF/Red) A physical Serial/Ethernet connection<br>has been detected and there is traffic across the interface. Na<br>TCP connection to the adapter has been established on the<br>wireless interface.                              |
| СОММ  | •     | A TCP connection to the adapter from the wireless interface<br>has been established but no physical connection on the Se-<br>rial/Ethernet interface has been detected                                                                         |
|       | • •   | (Blinking – Green/Orange)<br>A physical Serial/Ethernet connection has been detected and<br>there is Serial/Ethernet traffic across the interface. A TCP<br>connection to the adapter has been established (On WLAN<br>or Ethernet interface). |
|       |       | A physical Serial/Ethernet connection has been detected. A<br>TCP connection to the adapter has been established from the<br>WLAN or Ethernet interface but no traffic has been detected.                                                      |

### More AirborneM2M Products

#### APMN-Q551

Embedded Dual Band M2M Access Point Module

http://www.bb-elec.com/Products/Wireless-Cellular/AirborneM2M-Embedded-Dual-Band-Wireless-Module/AirborneM2M-Embedded-Dua Band-Access-Point-Module.aspx

#### **APXG-Q5420**

#### 802.11 Wireless Router, Access Point and Serial Device Server

http://www.bb-elec.com/Products/Wireless-Cellular/Wireless-Ethernet-Bridge-Access-Point-Client-Bridg/Airborne-Industrial-Wireless-Access-Point.aspx

### Fast, Easy Answers

First, check your LEDs.

Then use your smart phone to access complete documentation on our web site. Simply scan the code to the right or visit the B&B Electronics Knowledge Base:

http://support.bb-elec.com/knowledgec.aspx

**B&B** ELECTRONICS

1-888-948-2248 | Europe: +353 91 792444

www.bb-elec.com

707 Dayton Road | PO Box 1040 | Ottawa, IL 61350 Phone: 815-433-5100 | Fax: 815-433-5109

www.bb-elec.com | E-mail: info@bb-elec.com

© 2014 B&B Electronics Manufacturing Company

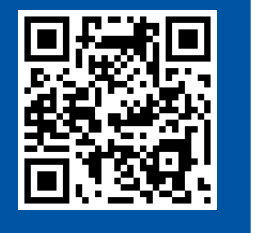

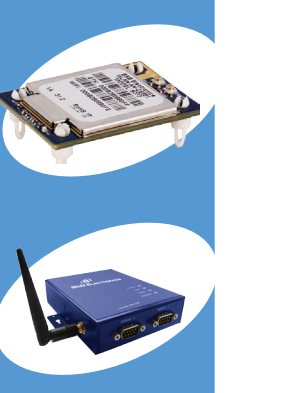

(B) B&B ELECTRONICS

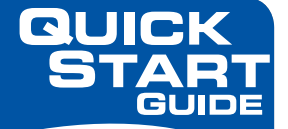

## ABDx-ER-DP551 and ABDx-ERDP551U

Wireless Ethernet Adapter

#### First Things First... Before you begin, be sure you have

the following:

- ABDx-ER-DP551 or ABDx-ER-DP551U
- CD with Airborne Management Center software
- (ABDN-ER-DP551) 5 VDC power supply with 2.1 mm barrel jack OR:

(**ABDN-ER-DP551U**) Dual (Y) USB power cable with 2.1 mm barrel jack

 $\odot\,$  50 ohm, omni-directional antenna

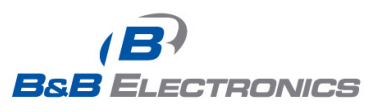

Fast and easy on the web: www.bb-elec.com

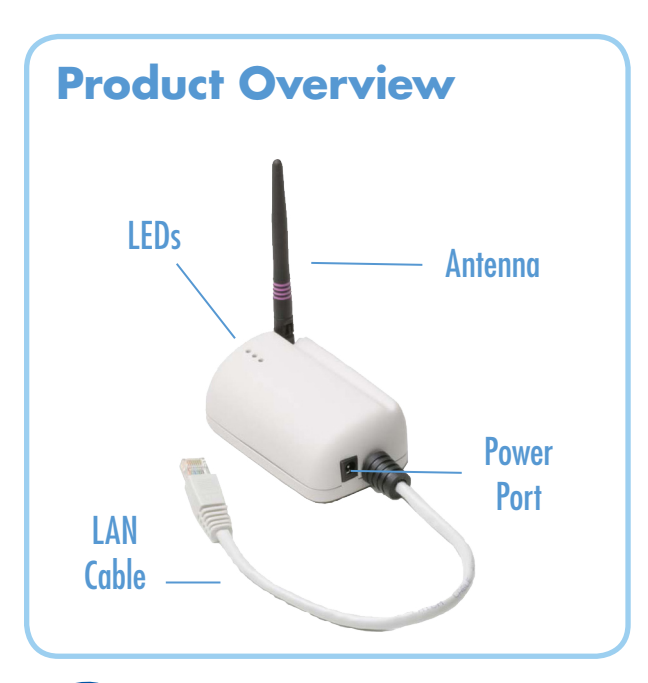

# 1 Attach the Antenna

Connect the Antenna to the antenna connector located on top of the device.

## 2 Connect Ethernet

Connect the Ethernet cable to an Ethernet port on a host computer or network router/switch.

# 3 Connect Power Supply

**(ABDN-ER-DP551)** Connect the power supply to an AC power outlet. Plug the barrel connector from the AC power supply into the ABDN-ER-DP551's power port.

(**ABDN-ER-DP551U**) Plug the Dual (Y) USB cable's two USB connectors into two USB ports. Plug the Dual (Y) USB cable's barrel connector into the ABDN-ER-DP551U's power port.

## 4 Connect to the Device

Run the Airborne Management Center (AMC) application. If you don't currently have AMC installed, you can install it from the included CD or download and install it from the B&B website. Just search for the model number and follow the links to download software from the Downloads section of the product page When AMC starts, it will request a login:

| B Group Login   | ×       |
|-----------------|---------|
| Group Name:     | manuf 👻 |
| Group Password: |         |
| ОК              | Quit    |

Select Group Name: "manuf" and enter Group Password: "dpac"

AMC will load and discover the attached device:

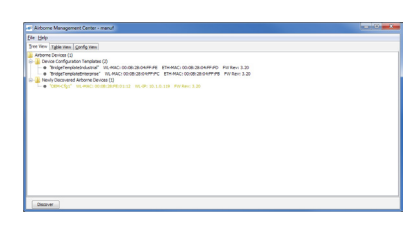

Note: You may be required to wait up to 180 seconds before the device is discovered and displayed.

### Manage Your Device

5

AMC will ask if you want to manage the new device, select 'Yes':

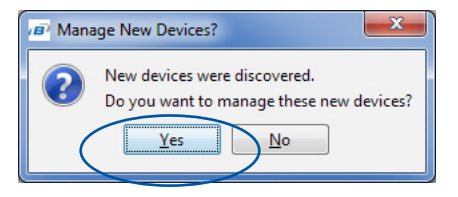

Select 'Yes' to indicate device is using Factory Default settings:

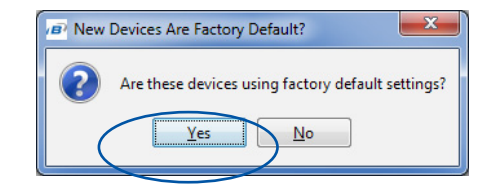

AMC will display the found Airborne device(s):

| Bie Help                                                                                                    |                                                                   |  |
|----------------------------------------------------------------------------------------------------|-------------------------------------------------------------------|--|
| Table View Config View                                                                                                    |                                                                   |  |
| <ul> <li>Волосника (С)</li> <li>Волосника (С)</li> <li>Волосни</li></ul> | ang mananan kana ta<br>ang mananan kana ta<br>ang mananan kana ta |  |

Tip: To easily convert a Direct Ethernet device to a bridge, use the Bridge Templates in AMC. For additional information, search the B&B Knowledge base for "bridge templates".

Right click the device's name. Under "Connectivity Tools" choose "launch Web browser for OEM-Cfg1." This will open the device's browser-based management window.

| File Help                                                                                |                           |   |                                            |  |
|------------------------------------------------------------------------------------------|---------------------------|---|--------------------------------------------|--|
| ee View Tgbie View Config View                                                           |                           |   |                                            |  |
| Arborne Devices (1)<br>Arborne ABON DPSSx Devices (1)<br>B ABDN-ER OPSS1 (1)             |                           |   |                                            |  |
| * OEM-Cfp1* VL-MAC: 00:08:28:FE:01:12 VL-D1:15                                           | Connectivity Tools        |   | Locate OEM-Cfol                            |  |
| Cevice Comparison (emplates (2)     O TridgeTemplateIndustrial WL-MAC: 00:08:28:04:FF:FE | Configuration Management  | 1 | Import Device List                         |  |
| "BridgeTemplateEnterprise" WL-MAC: 00:08:28:04:FF:FC                                     | Template Management       | 1 | Launch Web Browser for OEM-Cfg1            |  |
|                                                                                          | Firmware Management       | 1 | Display Current Module Status for OEM-Cfg1 |  |
|                                                                                          | Change Management State   | 1 | Launch TELNET to OEM-Cfg1                  |  |
|                                                                                          | Clear Status for OEM-Cfg1 |   | Blink POST LED for OEM-Cfg1                |  |
|                                                                                          |                           |   |                                            |  |
| Decre                                                                                    |                           |   |                                            |  |
| S Config                                                                                 | ure You                   | r | Device                                     |  |

Username "dpac" Password: "dpac"

| Authentication Required              |                                  | 23 |
|--------------------------------------|----------------------------------|----|
| The server http://10.1.<br>password. | 5.141:80 requires a username and |    |
| User Name:<br>Password:              |                                  |    |
|                                      | Log In Cance                     |    |

Continue configuration via the Web interface. Start with the Configuration -> Express Setup page.

Continued on the next page...